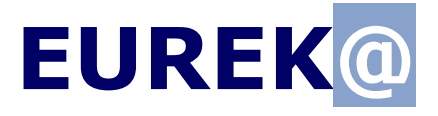

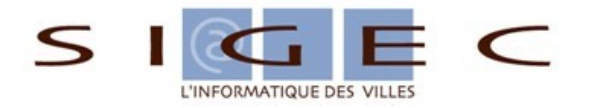

## L'infocentre MAELIS

# MANUEL D'UTILISATION (version d'évaluation)

Version 0.1 , mai 2012

Manuel d'utilisation v0.1 / mai 2012

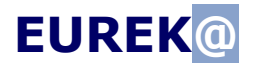

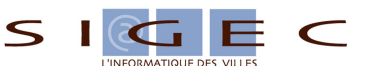

## Sommaire

| L'AUTHENTIFICATION                   |
|--------------------------------------|
| LES REQUÊTES DES UTILISATEURS        |
| AJOUTER OU MODIFIER UNE REQUÊTE      |
| La fiche d'identité d'une reouête    |
| LA FORMULATION D'UNE REQUÊTE         |
| Plan général                         |
| Choisir les données à extraire       |
| Formuler les conditions              |
| Le résultat d'une requête            |
| Liste à l'écran                      |
| Exporter les résultats               |
| Publipostage                         |
| LA GESTION DES SÉCURITÉS PAR PROFILS |

**EUREK**@

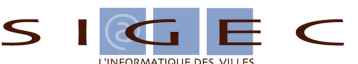

## L'authentification

Eurék@ est réservé aux utilisateurs de Maélis.

Dans cette version de démonstration, deux profils utilisateurs ont été prévus (\*) :

- Le profil « concepteur » pour formuler, administrer et exécuter les requêtes. L'utilisateur admin a ce profil.
- Le profil « agent » qui ne peut qu'exécuter et consulter les caractéristiques des requêtes. L'utilisateur agent a ce profil.

| Maélis                             | $\wp_{\pi}$                                                                                                    |
|------------------------------------|----------------------------------------------------------------------------------------------------|
| Authentification                   |                                                                                                    |
|                                    |                                                                                                    |
| Nom d'utilisat                     | eur                                                                                                    |
| Mot de passe                       |                                                                                                    |
|                                    | Mémoriser mes accès sur cet ordinateur                                                                                                    |
|                                    | Se connecter                                                                                                    |
| Il s'agi                           | t d'une version de démonstration en ligne.                                                                                                    |
| Un certain n<br>de la démon        | ombre de fonctionnalités ne sont pas accessibles pour des raisons de pérennité<br>stration (manipulation des utilisateurs, suppression de la base de données) |
| Néanmoins,                         | zela devrait vous permettre d'avoir un aperçu des fonctionnalités d'Eurék@.                                                                                   |
| Vous pouv                          | ez utiliser deux comptes :                                                                                                    |
| - Un compte<br>Nom d'U<br>Mot de p | administrateur pour la conception et la gestion des requêtes<br>illisateur : admin<br>asse : admin                                                            |
| - Un compte                        | utilisateur pour l'exécution des requêtes, les exports, le publipostage                                                                                       |
| Nom d'U<br>Mot de p                | dilisateur ; agent<br>Jasse : agent                                                                                                    |
|                                    |                                                                                                    |
|                                    |                                                                                                    |
|                                    |                                                                                                    |
|                                    |                                                                                                    |
|                                    |                                                                                                    |

Toutes les actions possibles dans Eurékà (les boutons) sont autorisées ou interdites en fonction des droits du profil de l'utilisateur connecté.

(\*) Les profils permettent d'attribuer des droits aux utilisateurs, leur paramétrage n'est pas décrit dans cette version de démonstration.

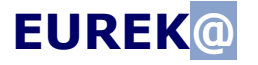

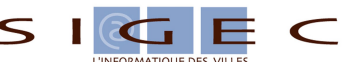

### Les requêtes des utilisateurs

Après authentification, toutes les requêtes visibles par l'utilisateur connecté, s'affichent. Chaque requête est classée dans une catégorie. Il peut y avoir autant de niveaux de catégorie que l'on veut. (Arbre des catégories à gauche)

• La liste pour l'utilisateur « admin », concepteur de requêtes.

| • +         |                               |                                                                 |                       |                             |     |   |
|-------------|-------------------------------|-----------------------------------------------------------------|-----------------------|-----------------------------|-----|---|
| techerche   |                               |                                                                 |                       |                             |     |   |
| A Racine    | Nom 🛛 🗖                       | Description                                                     | Date de création 🛛 🗖  | Utilisateur de création 🛛 🕰 |     |   |
| A RACINE    | AM-tst1                       |                                                                 | 16/04/2012 - 15:25:37 | EUREKA EUREKA               |     | 1 |
| 📜 🌆 Famille | Décharge enfants - de 6 ans   | Avec publipostage (limité aux noms de famille commençant par A) | 11/04/2012 - 10:33:24 | EUREKA                      | 🥠 🗊 | 1 |
|             | factures non soldées          | liste des factures non soldées                                  | 17/04/2012 - 12:04:38 | EUREKA EUREKA               | 🕡 🗊 | 1 |
|             | Familles enfants nés après le | Familles avec enfants nés après le ?                            | 16/04/2012 - 15:16:50 | CATHERINE DEMATTEIS         | 🕡 🗊 | 1 |
|             | Familles nombreuses           |                                                                 | 11/04/2012 - 14:52:32 | EUREKA EUREKA               | E   | 1 |
|             | Inscriptions scolaires        |                                                                 | 11/04/2012 - 19:40:45 | EUREKA EUREKA               | 🕡 🗊 | 1 |
|             | Liste des familles            |                                                                 | 11/04/2012 - 15:19:48 | EUREKA EUREKA               | 🥡 🗊 | 1 |
|             |                               | 7 enregistrement(s) - 1 / 1 🕰                                   |                       |                             |     |   |

#### Pour ajouter une nouvelle requête 😐 Pour chaque requête de la liste :

- Exécuter la requête 🛂
- Dupliquer la requête 💷
- Consulter la requête 🗹
- Modifier la requête

(Note : Pour la version de démonstration l'option 'Supprimer la requête' n'a pas été donnée au concepteur, mais c'est bien entendu une possibilité de ce profil hors démonstration.)

• La liste pour « agent » est plus restreinte. Il ne peut qu'exécuter ou consulter les requêtes.

| Liste des requêtes |                               |                                      |                                               |                             |   |   |
|--------------------|-------------------------------|--------------------------------------|-----------------------------------------------|-----------------------------|---|---|
| Recherche          |                               |                                      |                                               |                             |   |   |
| A Racine           | Nom 🛛 🗖                       | Description                          | Date de création ■ ■<br>11/04/2012 - 10/33/24 | Utilisateur de création 🛛 🖻 | • |   |
| A. W RACINE        | Familles enfants nés après le | Families avec enfants nés après le ? | 16/04/2012 - 15:16:50                         | CATHERINE DEMATTEIS         | ŏ | 1 |
|                    |                               | 2 enregistrement(s) - 1 / 1 🞑        |                                               |                             |   |   |
|                    |                               |                                      |                                               |                             |   |   |
|                    |                               |                                      |                                               |                             |   |   |
|                    |                               |                                      |                                               |                             |   |   |

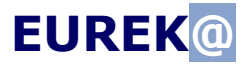

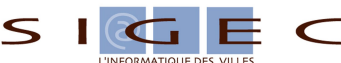

## Ajouter ou modifier une requête

#### La fiche d'identité d'une requête

- Dans quelle catégorie la classer ?
- Quel est son nom (Obligatoire) avec Description et Commentaire
- Est elle active ? (Si non active, elle ne peut pas être exécutée par un autre profil que son concepteur)
- A quels profils utilisateurs est elle destinée ?
- Sous quel formats peut elle être exportée : PDF, HTML, XML, Excel, CSV, ODT ?
- En cas de publipostage, quels modèles de document seront proposés ?
- Quelle est sa Destination (pour une intégration dans MaélisWeb) ?/ non prévu dans cette démonstration

| r 💾 🔶            |                                                                    |                          |                                                                                     |
|------------------|--------------------------------------------------------------------|--------------------------|-------------------------------------------------------------------------------------|
| Catégorie<br>Nom | PACINE                                                             | Destination              | Recherche Familles                                                                  |
|                  | Avec publipostage (limité aux noms de<br>famille commençant par Å) | Profil(s)                | - Sélectionner un profil - ▼<br>Agent X Concepteur X                                |
| Description      |                                                                    |                          | <ul> <li>✓ Ecran(défaut)</li> <li>✓ Excel</li> <li>✓ PDF</li> <li>✓ Word</li> </ul> |
| Actif            |                                                                    | Affichage(s) autorise(s) |                                                                                     |
| Commentaire      |                                                                    | Publipostage             | - Sélectionner un modèle - V<br>Exemple ODT X Exemple DOCX X                        |
|                  |                                                                    |                          |                                                                                     |

A l'enregistrement de la fiche, 💾 le résumé de la requête est donné avec un menu pour la conception et l'exécution.

Requête

| ) 🔍 🌞 🚺 🖛                   |                             |                          |                                       |
|-----------------------------|-----------------------------|--------------------------|---------------------------------------|
| Catégorie                   | RACINE                      | Destination              | Recherche Familles                    |
| Nom                         | Décharge enfants - de 6 ans | Profil(s)                | Agent , Concepteur                    |
| Description                 | Avec publipostage           |                          |                                       |
| Actif                       | Oui                         | Affichage(s) autorisé(s) | Ecran(défaut), Excel, PDF, Word, CSV, |
| Commentaire                 |                             |                          |                                       |
| Utilisateur de création     | EUREKA                      | Publipostage             | Exemple DOCX , Exemple OD I           |
| Date de création            | 11/04/2012                  |                          |                                       |
| Utilisateur de modification | EUREKA EUREKA               |                          |                                       |
| Date de modification        | 20/04/2012                  |                          |                                       |

#### Menu, de gauche à droite

- Modifier la fiche de la requête 🔍
- Formuler la requête 🧕
- Exécuter cette requête 🛂
- Supprimer cette requête 🖸 (Non proposée dans cette version de démonstration)
- Revenir à la liste des requêtes 🗲

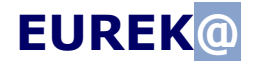

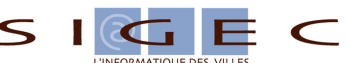

### La formulation d'une requête

Pour formuler une requête, cliquez sur le bouton

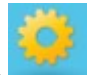

#### Plan général

| Concepteur de requête : Décharge enfants - d | e 6 ans |
|----------------------------------------------|---------|
|----------------------------------------------|---------|

| Objet       Paramètre       Valeur       Constante       Liste         Racine       Mom personne inscrit [C] En matuscule NOM_INS®       Age [N] AGE®       Prénom personne [C] PNOM_INS®         PERSONNE       Nom RL1 [C] NOM_RL1®       Date de naissance [D] DATE_NAISSANCE®         Nom personne inscrit [C] En matuscule ACTIVITE®       Libelé activité ins [C] En matuscule ACTIVITE®         Nom personne       Mom personne         Périnom Personne       Type de personne [C] @ Egal à       3 [N]         Prénom Périnom personne       Type de personne [C] @ Egal à       3 [N]         Type de personne       G [N]       X         O Date de naissance       Date de naissance [D] DATE_NAISSANCE       ET         Age [N] @ Inférieur à       6 [N]       X | <u>×</u> |
|----------------------------------------------------------------------------------------------------|----------|
| <ul> <li>Pair Impair</li> <li>Adresse</li> <li>N°+btq+adresse</li> <li>Code vole</li> </ul>                                                                                                    |          |

- L'intitulé de la page avec rappel du nom de la requête
- Les actions possibles :
  - Enregistrer la requête
  - Revenir au résumé de la requête
- En dessous les entités manipulées dans une requête

| Objet Paramètre | (Valeur) | Constante | Liste |
|-----------------|----------|-----------|-------|
|-----------------|----------|-----------|-------|

- A gauche le dictionnaire des données, présentées par regroupements thématiques.
  - Les données simples •
  - Les données calculées •
- A droite la formulation de la requête, avec
  - La sélection des données à extraire, dans la partie supérieure de la page
  - La formulation des conditions, dans la partie inférieure de la page sous la ligne ------

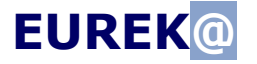

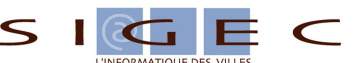

#### Choisir les données à extraire

Cliquez sur une donnée du dictionnaire et faites la glisser vers la partie droite supérieure, dans l'espace bleu jusqu'à ce que la croix rouge accolée à son libellé × se transforme en un index vert. 💙 .

| Objet Paramètre Valeur                                                                                                    | Constante | Liste                |
|----------------------------------------------------------------------------------------------------|-----------|----------------------|
| <ul> <li>Racine</li> <li>FAMILLE</li> <li>PERSONNE</li> <li>Nombre de personnes</li> <li>Numéro de personne</li> <li>Numéro de personne</li> </ul> |           | Vom personne inscrit |

Dès que la donnée est déposée à droite, elle apparaît avec son nom, son type et la liste des opérations possibles que l'on ouvre par un click sur 🗐.

| Nom personne inscrit [C] 🝚 | )                         |   |   |
|----------------------------|---------------------------|---|---|
|                            | Tri ascendant             | t | X |
|                            | Tri déscendant            | ŧ |   |
|                            | Supprimer                 | × |   |
|                            | Personnaliser le nom      | 1 |   |
|                            | Remettre à l'état initial | * |   |
|                            | Appliquer une fonction    | F |   |

Dès qu'une opération est choisie elle s'affiche à côté du libellé de cette donnée.

Nom personne inscrit [C] En majuscule NOM\_INS 1 S Dans cet exemple, 'Nom personne

inscrit' de type [C] sera forcé en majuscules, apparaîtra sous le nom personnalisé NOM INS, et sera un critère de tri ascendant du résultat de la requête.

- Les fonctions pour les données de type Caractères [C]:

Enlève les espaces En majuscule En minuscule

- Les fonctions pour les données de type **Date** [D]:

Jour de la date

Mois de la date

Année de la date

Il n'y a pas de fonction prévue pour les données de type **Numérique** [N].

#### Formuler les conditions

(L'exemple suivant illustre une condition sur le nom de famille.)

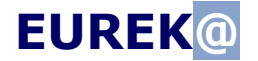

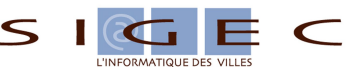

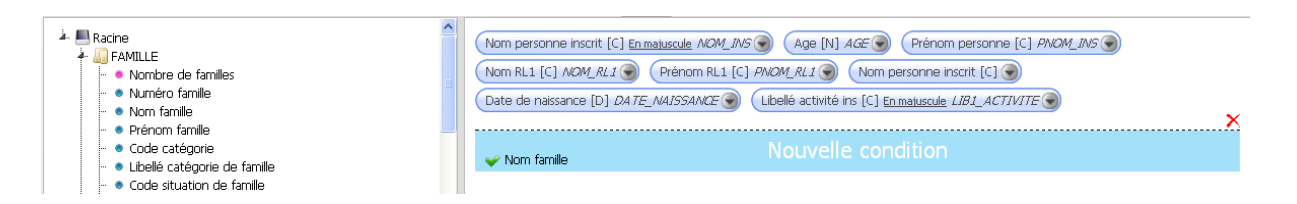

- Faites glisser une donnée du dictionnaire vers la partie droite inférieure, dans l'espace bleu « Nouvelle condition » jusqu'à ce que la croix rouge accolée à son libellé se transforme en un index vert. C'est le premier opérande de la condition.
- Appuyer sur le bouton vert « Renseigné » pour obtenir la liste des opérations possibles sur ce premier opérande. Ces opérations sont fonction du type de la donnée choisie.

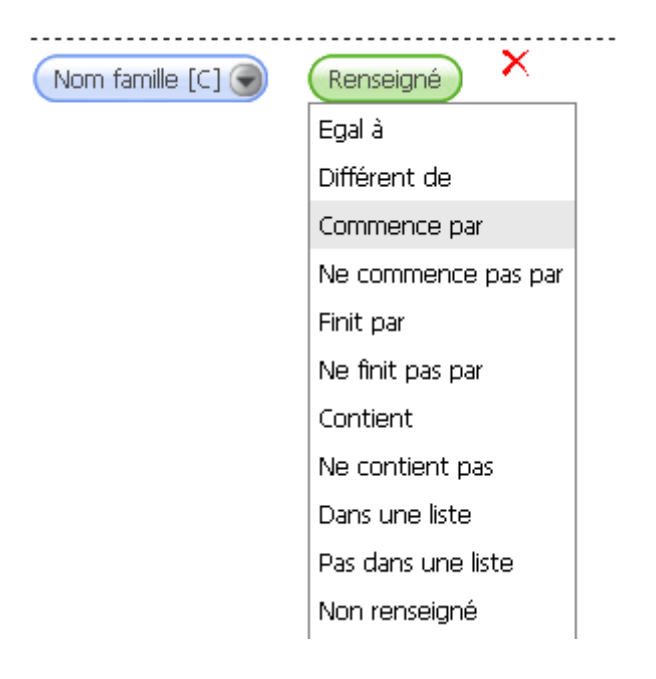

• Le bouton vert prend alors le nom de l'opération que vous avez choisie avec un champ à droite pour le deuxième opérande, en pointillés.

| ET       | Nom famille [C]      | Commence par      |               | ] ×                 |
|----------|----------------------|-------------------|---------------|---------------------|
| Le deuxi | ème opérande peut êt | re un Paramètre o | ou une Valeur | ou une Constante ou |

une de valeurs. Cliquez sur le bouton correspondant et terminez en faisant glisser le bouton du Type ou bien la Valeur de la constante dans le champ en pointillés.

**Un paramètre** est une valeur qui sera saisie à l'exécution de la requête avec un texte d'invite que vous formulez vous-même.

(Trois types : Texte, Nombre ou Date)

| EUREK@                              | L'INFOCENTRE MAELIS    | S I C |
|-------------------------------------|------------------------|-------|
| Objet Paramètre (<br>Texte Nombre ( | Valeur Constante Liste |       |

**Une valeur** est directement saisie dans la condition. (Trois types : Texte, Nombre ou Date)

| Objet | Paramètre Valeur Constant | ce Liste |
|-------|---------------------------|----------|
|       | Texte Nombre Date         |          |

**Une constante** est un champ calculé. (Quatre constantes ont été prédéfinies)

| Objet Para   | mètre Valeur Constante Liste                                             |   |
|--------------|--------------------------------------------------------------------------|---|
| Date du jour | Numéro du jour courant Numéro du mois courant Numéro de l'année courante | ) |

**Une liste** est un ensemble de valeurs que vous allez être invités à saisir. (Trois types : Texte, Nombre ou Date)

| Objet | Paramètre | Valeur | Constante | Liste  |      |
|-------|-----------|--------|-----------|--------|------|
|       |           |        | Texte     | Nombre | Date |

• Saisir un paramètre de type Texte, Nombre ou Date

Le choix Paramètre + Texte ou Nombre ou Date vous demande de saisir le texte de l'invite qui apparaîtra au moment de l'exécution de la requête.

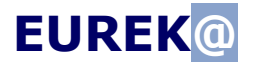

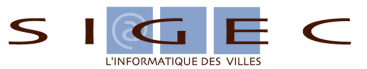

| Entrer le no    | om du paramètre       | ×               |
|-----------------|-----------------------|-----------------|
| Nom du<br>champ | Le nom commence par ? |                 |
|                 |                       | Valider Annuler |

Saisir une valeur de type Texte •

Le choix

Valeur Texte

vous demande de saisir un texte.

| Entrer un | texte |               | ×  |
|-----------|-------|---------------|----|
| Valeur    |       |               |    |
|           |       | Valider Annul | er |

Saisir une valeur de type Nombre •

Valeur Nombre Le choix

vous demande de saisir un nombre.

| Entrer un | nombre |  |
|-----------|--------|--|
| Valeur    |        |  |
|           |        |  |

• Saisir une valeur de type Date

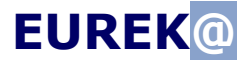

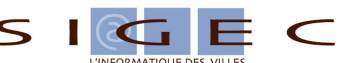

Date

Valeur vous demande de saisir une date. Vous pouvez saisir Le choix directement une date en respectant le format JJ/MM/AAAA ou la choisir dans le calendrier.

| Entrer une d | late |    |     |        |    |     |     | ×           |
|--------------|------|----|-----|--------|----|-----|-----|-------------|
| Valeur       |      |    |     |        |    |     |     |             |
|              | 0    |    | Avi | il 20: | 12 |     | 0   |             |
|              | Lu   | Ма | Me  | Je     | Ve | Sa  | Di  | r           |
|              |      |    |     |        |    |     | - 1 | <b>P</b> // |
|              | 2    | 3  | 4   | - 5    | 6  | - 7 | 8   |             |
| Age [N]      | - 9  | 10 | 11  | 12     | 13 | 14  | 15  |             |
|              | 16   | 17 | 18  | 19     | 20 | 21  | 22  |             |
| Date de n    | 23   | 24 | -25 | 26     | 27 | 28  | 29  |             |
|              | 30   |    |     |        |    |     |     |             |

Saisir une liste de valeurs de type Texte ٠

Liste Texte vous demande de saisir un ensemble de valeurs successives. Le choix Vous disposez d'une aide: Dès que vous tapez une lettre dans le champ Valeur, la liste des valeurs trouvées en base de données s'affiche. Plus vous tapez de lettres plus cette liste se restreint.

| Entrer une | liste de texte | ×                |
|------------|----------------|------------------|
| Valeur 1   | par            | Ajouter un champ |
|            | PARICHE        |                  |
|            | PARIENTE       |                  |
|            | PARISIEN       | Valider Annuler  |
|            | PARISOT        | 11.              |
|            | PARLANT        |                  |
|            | PARTINICO      |                  |
|            | PARTOUCHE      |                  |

Ajouter un champ

Pour ajouter une nouvelle valeur à votre liste cliquez sur

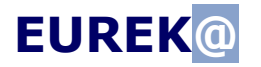

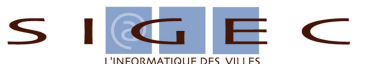

| Entrer une liste de texte    | ×                |
|------------------------------|------------------|
| Valeur 1 PARLANT<br>Valeur 2 | Ajouter un champ |
|                              | Valider Annuler  |

• Saisir une liste de valeurs de type Nombre

Nombre

Le choix

Liste

vous demande de saisir un ensemble de valeurs successives.

| ×                |
|------------------|
| Ajouter un champ |
| Valider Annuler  |
|                  |

#### • Saisir une liste de valeurs de type Date

Le choix + Date vous demande de saisir un ensemble de valeurs successives. Vous pouvez saisir directement une date en respectant le format JJ/MM/AAAA ou la choisir dans le calendrier.

| Entrer une | liste | ae da | te  |         |    |            |      |                 | × |
|------------|-------|-------|-----|---------|----|------------|------|-----------------|---|
| Valeur 1   |       |       |     |         |    | <u>Ajo</u> | uter | <u>un champ</u> |   |
|            | 0     |       | Avi | ril 20: | 12 |            | 0    |                 |   |
|            | Lu    | Ma    | Me  | Je      | Ve | Sa         | Di   | Annuler         |   |
|            |       |       |     |         |    |            | 1    |                 | 1 |
|            | 2     | 3     | 4   | - 5     | 6  | - 7        | 8    |                 |   |
|            | - 9   | 10    | 11  | 12      | 13 | 14         | 15   |                 |   |
|            | 16    | 17    | 18  | 19      | 20 | 21         | 22   |                 |   |
|            | 23    | 24    | 25  | 26      | 27 | 28         | 29   |                 |   |
|            | 30    |       |     |         |    |            |      |                 |   |

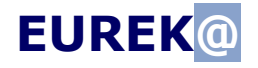

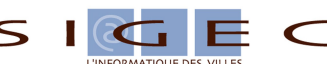

## Le résultat d'une requête

#### Liste à l'écran

• Pour exécuter une requête, cliquez sur le bouton

| Execution de l | a requête |
|----------------|-----------|
|----------------|-----------|

| Décharge enfan | ts - de 6 ans |             |             |              |                |                                 |
|----------------|---------------|-------------|-------------|--------------|----------------|---------------------------------|
| NOM_INS        | AGE           | PNOM_INS    | NOM_RL1     | PNOM_RL1     | DATE_NAISSANCE | LIB1_ACTIVITE                   |
| AIMAR          | 1             | KATIA       | AIMAR       | NAIMA        | 02/02/2011     | PSU LES CONTINES                |
| BEKHAKHECHA    | 1             | A NAITRE    | BEKHAKHECHA | ELIANE       | 10/09/2011     | PSU LES P'TITS LOUPS            |
| CAMBERLIN      | 1             | LUNA        | CAMBERLIN   | FLORENT      | 04/01/2011     | PSU LES P'TITS LOUPS            |
| CHERFAOUI      | 1             | ELEA        | CHERFAOUI   | THIERRY      | 02/03/2011     | PSU LES CONTINES                |
| CHERFAOUI      | 1             | LOUISE      | CHERFAOUI   | THIERRY      | 02/03/2011     | PSU LES CONTINES                |
| CHERFAOUI      | 1             | LOUISE      | CHERFAOUI   | THIERRY      | 02/03/2011     | PSU LES P'TITS LOUPS            |
| COMPAROT       | 3             | PIERRE      | SALESE      | SYLVIE       | 14/05/2009     | PSU LES P'TITS LOUPS            |
| CONIGLIO       | 3             | PAUL-ANDREA | CONIGLIO    | CATHERINE    | 28/06/2009     | PSU LES P'TITS LOUPS            |
| COURTES        | 3             | STEPHANIE   | MANOUKIAN   | MARIA GLORIA | 22/10/2009     | PSU LES P'TITS LOUPS            |
| DELBOVE        | 3             | LUCA        | DELBOVE     | PATRICE      | 10/07/2009     | PSU LES P'TITS LOUPS            |
| DELBOVE        | 3             | LUCA        | DELBOVE     | PATRICE      | 10/07/2009     | PSU LES PETITS CHAPERONS ROUGES |
| GAUVAIN        | 4             | ANTONY      | PADAUT      | LYDIE        | 20/03/2008     | RESTAURATION SCOLAIRE           |
| GRACIA         | 1             | YOANN       | GRACIA      | BASTIEN      | 25/01/2011     | PSU LES P'TITS LOUPS            |
| GRACIA         | 1             | YOANN       | GRACIA      | BASTIEN      | 25/01/2011     | YOGA                            |
| LABBID         | 4             | SAMIA       | LABBID      | NADIA        | 02/08/2008     | CRECHE FAMILIALE                |
| LONGO          | 2             | LEA         | LONGO       | AUDREY       | 12/12/2010     | PSU LES P'TITS LOUPS            |
| MROZ           | 2             | AURELIEN    | MROZ        | ERIC         | 02/09/2010     | PSU LES P'TITS LOUPS            |
| MROZ           | 4             | MORGANE     | MROZ        | ERIC         | 01/09/2008     | PSU LES P'TITS LOUPS            |
| NANGPHAI       | 4             | VALENTIN    | NANGPHAI    | YVES         | 10/03/2008     | RESTAURATION SCOLAIRE           |
| NANGPHAI       | 5             | LEA         | NANGPHAI    | YVES         | 16/02/2007     | RESTAURATION SCOLAIRE           |

#### Menu, de gauche à droite

- Exporter le résultat de la requête
- Publipostage
- Exécuter la requête
- Formuler la requête
- Revenir au résumé de la requête

#### **Exporter les résultats**

• Choisissez dans quel format vous voulez exporter les données du résultat.

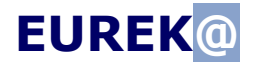

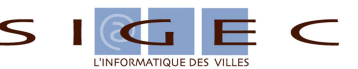

| Exporter les résultats                                |                                  |                   | ×         |
|-------------------------------------------------------|----------------------------------|-------------------|-----------|
| Sélectionnez le format dé                             | siré : 💽 PDF<br>O CSV<br>O XML   | O Excel<br>O HTML | O Word    |
| Souhaitez-vous que la larç<br>s'adapter à la page ? 💿 | geur des colonnes s<br>Non 🔘 Oui | soient recalculé  | èes pour  |
|                                                       |                                  | Valide            | r Annuler |

On vous demande si la largeur des colonnes doit être recalculée ou non.

- Avec largeur non recalculée, le contenu des colonnes peut être sur plusieurs lignes mais il n'est pas tronqué.
- Avec largeur recalculée à la largeur des données. Les colonnes qui ne rentrent pas dans la page en largeur sont tronquées ou absentes.

Ce choix est à faire en fonction du nombre et du contenu des données extraites.

• Après validation, l'export dans le format choisi est automatiquement téléchargé sur votre poste et s'ouvre si vous avez l'application correspondante à son format. Le fichier se trouve dans le répertoire de téléchargements de votre navigateur.

| 🕲 Téléchargements                                  |       | ×        |
|----------------------------------------------------|-------|----------|
| Decharge_enfantsde_6_ans.odt<br>6.4 Ko — sigec.fr  | 17:59 | <b>^</b> |
| Decharge_enfantsde_6_ans.xls<br>15.0 Ko — sigec.fr | 17:56 |          |
| Decharge_enfantsde_6_ans.doc<br>7.1 Ko — sigec.fr  | 17:55 | ~        |
| Vider la liste         Rechercher.                 | . 🧳   | $\rho$   |

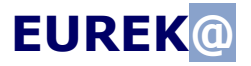

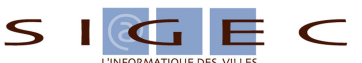

• Format PDF

**Exemple avec largeur non recalculée**, le contenu des colonnes peut être sur plusieurs lignes mais il n'est pas tronqué.

|                      | De                         | écharge enfants · | - de 6 ans |                    |                         |
|----------------------|----------------------------|-------------------|------------|--------------------|-------------------------|
| Liste de 61 éléments | s - Rapport généré le 26/0 | 04/2012 - 12:09   |            |                    |                         |
| NOM_INS              | AGE PNOM_INS               | NOM_RL1           | PNOM_RL1   | DATE_NAI<br>SSANCE | LIB1_ACTIVITE           |
| AIMAR                | 1 KATIA                    | AIMAR             | NAIMA      | 02/02/2011         | PSU LES<br>CONTINES     |
| BEKHAKHECHA          | 1 A NAITRE                 | BEKHAKHECHA       | ELIANE     | 10/09/2011         | PSU LES P'TITS<br>LOUPS |
| CAMBERLIN            | 1 LUNA                     | CAMBERLIN         | FLORENT    | 04/01/2011         | PSU LES P'TITS<br>LOUPS |

**Exemple avec largeur recalculée** à la largeur des données. Les colonnes qui ne rentrent pas dans la page en largeur sont tronquées ou absentes.

|                             | Deci                  | harge enfants - de | o ans       |         |
|-----------------------------|-----------------------|--------------------|-------------|---------|
| Liste de 61 éléments - Rapp | ort généré le 26/04/2 | 2012 - 12:13       |             |         |
| NOM_INS                     | AGE                   | PNOM_INS           | NOM_RL1     | PN      |
| AIMAR                       | 1 KA                  | TIA                | AIMAR       | NAIMA   |
| BEKHAKHECHA                 | 1 A N                 | IAITRE             | BEKHAKHECHA | ELIANE  |
|                             | 4.1.11                | NIA.               |             | FLODENT |

• Format Excel

| A | В                             | С          | D                    | E           | F        | G       | Н                  |                                    |
|---|-------------------------------|------------|----------------------|-------------|----------|---------|--------------------|------------------------------------|
| Γ |                               | Déc        | harge enfants - de   | 6 ans       |          |         |                    |                                    |
|   | Liste de 61 éléments - Rappor | t généré l | e 26/04/2012 - 12:14 |             |          |         |                    |                                    |
|   | NOM_INS                       | AGE        | PNOM_INS             | NOM_RL1     | PI       | NOM_RL1 | DATE_NAISSAN<br>CE | LIB1_ACTIVITE                      |
|   | AIMAR                         | 1          | KATIA                | AIMAR       | NAIMA    |         | 02/02/2011         | PSU LES CONTINES                   |
|   | BEKHAKHECHA                   | 1          | A NAITRE             | BEKHAKHECHA | ELIANE   |         | 10/09/2011         | PSU LES PTITS LOUPS                |
|   | CAMBERLIN                     | 1          | LUNA                 | CAMBERLIN   | FLORENT  |         | 04/01/2011         | PSU LES PTITS LOUPS                |
|   | CHERFAOUI                     | 1          | ELEA                 | CHERFAOUI   | THIERRY  |         | 02/03/2011         | PSU LES CONTINES                   |
|   | CHERFAOUI                     | 1          | LOUISE               | CHERFAOUI   | THIERRY  |         | 02/03/2011         | PSU LES CONTINES                   |
|   | CHERFAOUI                     | 1          | LOUISE               | CHERFAOUI   | THIERRY  |         | 02/03/2011         | PSU LES PTITS LOUPS                |
| ) | COMPAROT                      | 3          | PIERRE               | SALESE      | SYLVIE   |         | 14/05/2009         | PSU LES PTITS LOUPS                |
|   | CONIGLIO                      | 3          | PAUL-ANDREA          | CONIGLIO    | CATHERIN | IE      | 28/06/2009         | PSU LES PTITS LOUPS                |
| 2 | COURTES                       | 3          | STEPHANIE            | MANOUKIAN   | MARIA GL | ORIA    | 22/10/2009         | PSU LES PTITS LOUPS                |
| 3 | DELBOVE                       | 3          | LUCA                 | DELBOVE     | PATRICE  |         | 10/07/2009         | PSU LES PTITS LOUPS                |
| 1 | DELBOVE                       | 3          | LUCA                 | DELBOVE     | PATRICE  |         | 10/07/2009         | PSU LES PETITS<br>CHAPERONS ROUGES |
| 5 | GAUVAIN                       | 4          | ANTONY               | PADAUT      | LYDIE    |         | 20/03/2008         | RESTAURATION SCOLAIRE              |
| 6 | GRACIA                        | 1          | YOANN                | GRACIA      | BASTIEN  |         | 25/01/2011         | PSU LES PTITS LOUPS                |

#### • Format Word

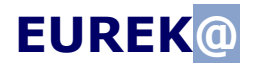

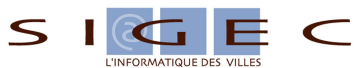

|                      |        | Déch                  | harge∙enfants⊷ | ⊷de•6•ans¤ |                     |                           |
|----------------------|--------|-----------------------|----------------|------------|---------------------|---------------------------|
| Liste-de-61-éléments | s⊶Rapp | ort-généré-le-26/04/2 | 2012·-·12:18×  |            |                     |                           |
| NOM_INS¤             | AGE    | PNOM_INS¤             | NOM_RL1¤       | PNOM_RL1¤  | DATE_NAI<br>SSANCE¤ | LIB1_ACTIVITE¤            |
| AIMAR×               | 1:     | KATIA¤                | AIMAR×         | NAIMA×     | 02/02/2011×         | PSU·LES·<br>CONTINES≍     |
| BEKHAKHECHA×         | 1:     | A·NAITRE×             | BEKHAKHECHA×   | ELIANE×    | 10/09/2011×         | PSU·LES·P'TITS·<br>LOUPS≈ |
| CAMBERLIN×           | 1:     | LUNA×                 | CAMBERLIN∞     | FLORENT×   | 04/01/2011×         | PSU·LES·P'TITS·<br>LOUPS≋ |
| CHERFAOUI×           | 1:     | ELEA×                 | CHERFAOUI×     | THIERRY×   | 02/03/2011×         | PSU·LES·<br>CONTINES≈     |
| CHERFAOUI×           | 1:     | LOUISE×               | CHERFAOUI≋     | THIERRY×   | 02/03/2011×         | PSU·LES·<br>CONTINES≍     |
| CHERFAOUI∞           | 1:     | LOUISE×               | CHERFAOUI≈     | THIERRY×   | 02/03/2011×         | PSU·LES·P'TITS·<br>LOUPS≈ |

#### Format Open Office ٠

|                    |               | Décl             | narge enfants - | - de 6 ans |                    |                         |
|--------------------|---------------|------------------|-----------------|------------|--------------------|-------------------------|
| Liste de 61 élémen | ts- Rapport g | iénéré le 26/04/ | 2012 - 12:20    |            |                    |                         |
| NOM_INS            | AGE I         | PNOM_INS         | NOM_RL1         | PNOM_RL1   | DATE_NAI<br>SSANCE | LIB1_ACTIVITE           |
| AIMAR              | 1 KAT         | IA               | AIMAR           | NAIMA      | 02/02/2011         | PSU LES<br>CONTINES     |
| ВЕКНАКНЕСНА        | 1 A NA        | AITRE            | ВЕКНАКНЕСНА     | ELIANE     | 10/09/2011         | PSU LES P'TITS<br>LOUPS |
| CAMBERLIN          | 1 LUN         | A                | CAMBERLIN       | FLORENT    | 04/01/2011         | PSU LES P'TITS<br>LOUPS |
| CHERFAOUI          | 1 ELE         | A                | CHERFAOUI       | THIERRY    | 02/03/2011         | PSU LES<br>CONTINES     |
| CHERFAOUI          | 1 LOU         | ISE              | CHERFAOUI       | THIERRY    | 02/03/2011         | PSU LES<br>CONTINES     |
| CHERFAOUI          | 1 LOU         | ISE              | CHERFAOUI       | THIERRY    | 02/03/2011         | PSU LES P'TITS<br>LOUPS |

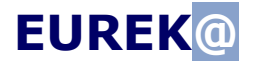

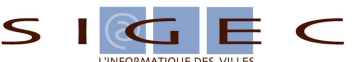

#### Publipostage

Pour lancer le publipostage vous devez choisir le modèle de document prévu pour la requête.

| Publipostage                    | ×               |
|---------------------------------|-----------------|
|                                 |                 |
| Sélectionnez le modèle désiré : | Exemple ODT 🔽   |
|                                 | Exemple DOCX    |
|                                 | Exemple ODT     |
|                                 | Valider Annuler |
|                                 |                 |

Dans l'exemple au dessus, on a prévu deux modèles de document pour cette requête, l'un associé à une maquette WORD et l'autre associé à une maquette OpenOffice.

Le publipostage fusionne toutes les lignes du résultat avec la maquette associée au modèle et génère un document avec autant de page qu'il y a de lignes.

Ce document est automatiquement téléchargé et s'ouvre avec l'éditeur qui correspond à son format.

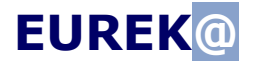

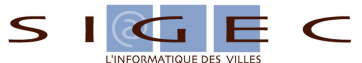

Publipostage Word •

| 201.40.90.71.43                                                                                                    | -ou-01.40.96.73.49×                                                                                                    | I                                                                                                    | ₩<br>e·26/04/2012¤                                                                  |
|----------------------------------------------------------------------------------------------------|----------------------------------------------------------------------------------------------------|----------------------------------------------------------------------------------------------------|-------------------------------------------------------------------------------------|
| dî.                                                                                                    |                                                                                                    |                                                                                                    |                                                                                     |
|                                                                                                    | DECH                                                                                                    | ARGE PARENTALE                                                                                                    |                                                                                     |
|                                                                                                    |                                                                                                    | 9                                                                                                    |                                                                                     |
| Nom de l'enfant                                                                                                    | 14)                                                                                                    | 41<br>AIMAR#                                                                                                    |                                                                                     |
| 11                                                                                                    |                                                                                                    | 9                                                                                                    |                                                                                     |
| Prénom de l'enf                                                                                                    | ant¶)                                                                                                    | KATIAQ                                                                                                    |                                                                                     |
| 9)<br>Lion du séisead                                                                                                    |                                                                                                    | 9<br>DELLES CONTINES                                                                                                    |                                                                                     |
| all an seloural                                                                                                    |                                                                                                    | a a                                                                                                    |                                                                                     |
| Age 1                                                                                                    |                                                                                                    | *<br>1∙ans…⊈                                                                                                    |                                                                                     |
| 1                                                                                                    |                                                                                                    | 9                                                                                                    |                                                                                     |
| Date de naissan                                                                                                    | ce×                                                                                                    | 02/02/2011×                                                                                                    |                                                                                     |
| Jersous<br>vacancesrdermon<br>gr<br>Enrcasr<br>g                                                                                                    | d'absence de marpart,                                                                                                    | unk cerrine ene presente) fors du reidur de<br>neures fixés par le service Jeunesse.♥<br>.;je décharge la Ville d'Antony de toute respor<br>SIGNATURE DES PARENT:<br>DU RESPONSABLE LEGAL♥                                                                                                    | nsabilité.¶<br>5∙ou¶<br>1                                                           |
| Je:sous<br>vacances:de:mon:<br>g<br>En:cas:<br>g<br>t<br>t<br>t<br>T'accep<br>photos:de:mon:en                                                                                             | d'absence de ma part,<br>d'absence de ma part,<br>te l'éventuelle reprod<br>fant prises dans le co                                                                                                    |                                                                                                    | nsabilité.⊈<br>5-ou⊈<br>1<br>•••••••••••<br>Ile-d'Antony,-de                        |
| Je:sous<br>vacances:de:mon:<br>g<br>En:cas:<br>g<br>f<br>************<br>J'accep<br>photos:de:mon:en<br>g<br>g                                                                             | d'absence de ma part,<br>d'absence de ma part,<br>te l'éventuelle reproc<br>fant prises dans le co                                                                                                    |                                                                                                    | nsabilité.¶<br>5-ou¶<br>)<br>He-d'Antony,-de                                        |
| Je:sous<br>vacances:de:mon:<br>9<br>En:cas:<br>9<br>1'accep<br>2'accep<br>2'accep<br>9<br>0 obotos:de:mon:en<br>9<br>0<br>0                                                                | enfant-aux-jours-et-h<br>d'absence-de-ma-part,<br>ote-l'éventuelle-reprod<br>fant-prises-dans-le-ca                                                                                                    | Aux cerrine ene presente) fors dure four de<br>reures fixés par le service Jeunesse. ()<br>SIGNATURE DES PARENT:<br>DU RESPONSABLE LEGAL ()<br>duction, dans les publications éditées par la vil<br>adre du séjour. ()<br>SIGNATURE DES PARENTS ou ()<br>DU RESPONSABLE LEGAL ()                                                                                                    | nsabilité.¶<br>5-ou¶<br>!<br>He-d'Antony,-de                                        |
| Je:sous<br>vacances:de:mon:<br>g<br>En:cas:<br>g<br>J'accep<br>photos:de:mon:en<br>g<br>Q<br>Qui:X                                                                                         | enfant-aux-jours-et-h<br>d'absence-de-ma-part,<br>te-l'éventuelle-reprod<br>fant-prises-dans-le-co<br>¶<br>Non-□¤                                                                                       | Aux cerrine energiesente) fors dure four de<br>reures fixés par le service Jeunesse. ()<br>SIGNATURE DES PARENT:<br>DU RESPONSABLE LEGAL ()<br>duction, dans les publications éditées par la vil<br>adre du séjour. ()<br>SIGNATURE DES PARENTS ou ()<br>DU RESPONSABLE LEGAL ()<br>x                                                                                                    | nsabilité.¶<br>5-ou¶<br>!<br>•••••••••••<br>le-d'Antony,-de                         |
| Jersous<br>vacances de mon-<br>g<br>En cas -<br>g<br>f<br>************<br>J'accep<br>photos de mon-en<br>g<br>g<br>Oui-<br>u<br>a                                                          | d'absence de ma:part,<br>d'absence de ma:part,<br>te l'éventuelle reprod<br>ifant prises dans le co                                                                                                    | Aux cerrine ene presente) fors du reidur de<br>neures fixés par le service Jeunesse. ()<br>SIGNATURE DES PARENT:<br>DU RESPONSABLE LEGAL ()<br>duction, dans les publications éditées par la vil<br>adre du séjour. ()<br>SIGNATURE DES PARENTS ou ()<br>DU RESPONSABLE LEGAL ()<br>x                                                                                                    | nsabilité.¶<br>5-ou¶<br>1<br>•••••••••••<br>Ile-d'Antony,-de                        |
| Je:sous<br>vacances:de:mon:<br>g<br>En:cas:<br>g<br>f<br>J'accep<br>photos:de:mon:en<br>g<br>Q<br>Oui: $\Box$ x<br>g<br>g                                                                  | d'absence de ma part,<br>te l'éventuelle reprod<br>fant prises dans le co<br>Non D×                                                                                                    | Construction of the service of the service of the  | nsabilité.¶<br>5-ou¶<br>1<br>Herd'Antony,rde                                        |
| Je:sous<br>vacances:de:mon:<br>g<br>En:cas:<br>g<br>f<br>*****************<br>g<br>g<br>g<br>g<br>g<br>g<br>g<br>g<br>g                                                                    | signe(e) >1,0,0,0,0,0,0,0,0,0,0,0,0,0,0,0,0,0,0,0                                                                                                    | Aux cerrine ene presente) fors dure four de<br>neures fixés par le service Jeunesse. ()<br>. je décharge la Ville d'Antony de toute respor<br>SIGNATURE DES PARENT:<br>DU RESPONSABLE: LEGAL ()<br>duction, dans les publications éditées par la vil<br>adre du séjour. ()<br>SIGNATURE: DES PARENTS ou ()<br>DU RESPONSABLE: LEGAL ()<br>x                                                                                                    | nsabilité.¶<br>5-ou¶<br>le-d'Antony,-de<br><br>******************************       |
| Je:sous<br>vacances:de:mon:<br>g<br>En:cas:<br>d<br>f<br>f<br>f<br>f<br>f<br>f<br>f<br>g<br>g<br>g<br>g<br>g<br>g<br>g<br>g<br>g<br>g<br>g<br>g                                            | signe(e) >1,0,0,0,0,0,0,0,0,0,0,0,0,0,0,0,0,0,0,0                                                                                                    |                                                                                                    | nsabilité.¶<br>5-ou¶<br>l<br>lle-d'Antony,-de<br>x<br>.rafting,-etc)                |
| Jersous<br>vacances de mon-<br>g<br>En cas -<br>J'accep<br>photos de mon-en<br>g<br>Oui-i=×<br>g<br>g<br>g<br>g<br>g<br>g<br>g<br>g<br>g<br>g<br>g<br>g<br>g<br>g<br>g<br>g<br>g<br>g<br>g | signe(e) >1, Max Nad<br>enfant-aux-jours-et-h<br>d'absence-de-ma-part,<br>te-l'éventuelle-reprod<br>fant-prises-dans-le-co<br>g<br>Non-⊡¤<br>ise-mon-enfant-à-prat<br>iés-durant-le-séjour. g<br>Non-⊡¤ | SIGNATURE:DES:PARENTS:ou@         DU:RESPONSABLE:LEGAL@         SIGNATURE:DES:PARENTS:ou@         DU:RESPONSABLE:LEGAL@                                                                                                    | nsabilité.¶<br>5-ou¶<br>le-d'Antony.de<br>x<br>.rafting.retc)                       |
| Je:sous<br>vacances:de:mon:<br>g<br>En:cas:<br>g<br>f<br>J'accep<br>photos:de:mon:en<br>g<br>Q<br>Oui: 🗆 ×<br>g<br>g<br>g<br>g<br>g<br>Q<br>ui: 🗅 ×<br>g<br>g<br>g<br>g<br>Q<br>ui: 🗅 ×    | signe(e) >1mak Nad<br>enfant-aux-jours-et-h<br>d'absence-de-ma-part,<br>te-l'éventuelle-reprod<br>fant-prises-dans-le-co<br>g<br>Non-□×<br>ise-mon-enfant-à-prat<br>és-durant-le-séjour. g              | SIGNATURE:DES:PARENTS:ou@         DU:RESPONSABLE:LEGAL@         SIGNATURE:DES:PARENTS:ou@         DU:RESPONSABLE:LEGAL@         X         SIGNATURE:DES:PARENTS:ou@         DU:RESPONSABLE:LEGAL@         X         SIGNATURE:DES:PARENTS:ou@         DU:RESPONSABLE:LEGAL@         X         SIGNATURE:DES:PARENTS:ou@         DU:RESPONSABLE:LEGAL@         X                                                                                                    | nsabilité.¶<br>5-ou¶<br>le-d'Antony,-de<br>%<br>*********************************** |
| Je:sous<br>vacances:de:mon:<br>g<br>En:cas:<br>g<br>f<br>J'accep<br>photos:de:mon:en<br>g<br>Q<br>Oui: 🗆 ×<br>g<br>g<br>Q<br>Qui: 🗅 ×<br>g<br>Q<br>Qui: 🗅 ×<br>g<br>Q<br>Qui: 🗅 ×          | signe(e) >1.mak Nad<br>enfant-aux:jours-et-h<br>d'absence-de-ma-part,<br>te-l'éventuelle-reprod<br>fant-prises-dans-le-ca<br>g<br>Non-□×<br>ise-mon-enfant-à-prat<br>és-durant-le-séjour. @             | Control of the service of the service of the servi | nsabilité.¶<br>5-ou¶<br>le-d'Antony, de<br>%<br>*********************************** |

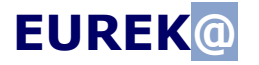

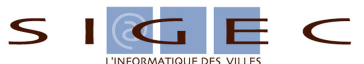

Publipostage ODT Open Office •

| DECHARGE<br>e) «AIMAR» «NAIMA»<br>1 aux jaurs et heures fi<br>nce de ma part, je déch | PARENTALE  «AIMAR»  «KATIA»  «SULESCONTINES»  «1»  «02/02/2011»  » certifie être présent(e) brs du retour de centre d ixés par le service Jeunesse.    |
|---------------------------------------------------------------------------------------|----------------------------------------------------------------------------------------------------|
| DECHARGE<br>e) «AIMAR» «NAIMA»<br>1 aux jaurs et heures fi<br>nce de ma part, je déch | PARENTALE  «AIMAR»  «KATIA»  «SULESCONTINES»  «1» «02/02/2011»  » certifie être présent(e) brs du retour de centre d ixés par le service Jeunesse.     |
| e) «AIMAR» «NAIMA:<br>† auxjaurs et heures fi<br>nce de ma part, je déch              | «AIMAR»<br>«KATIA»<br>«PSULESCONTINES»<br>«1»<br>«02/02/2011»<br>» certifie être présent(e) brs du retour de centre d<br>ixés par le service Jeunesse. |
| e)≪AIMAR» «NAIMA<br>† auxjaurs et heures fi<br>nce de ma part, je déch                | «KATIA»<br>«PSULESCONTINES»<br>«1»<br>«02/02/2011»<br>» certifie être présent(e) brs du retour de centre d<br>ixés par le service Jeunesse.            |
| e)≪AIMAR» «NAIMA;<br>† auxjaurs et heures fi<br>nce de ma part, je déch               | «PSULESCONTINES»<br>«1»<br>«02/02/2011»<br>» certifie être présent(e) brs du retour de centre d<br>ixés par le service Jeunesse.                       |
| e) «AIMAR» «NAIMA»<br>1 aux jaurs et heures fi<br>nce de ma part, je déch             | «1»<br>«02/02/2011»<br>» certifie être présent(e) lors du retour de centre d<br>ixés par le service Jeunesse.                                          |
| e)«AIMAR» «NAIMA)<br>1 auxjours et heures fi<br>nce de ma part, je déch               | «02/02/2011»<br>» certifie être présent(e) lors du retour de centre d<br>ixés par le service Jeunesse.                                                 |
| e) «AIMAR» «NAIMA)<br>t auxjours et heures fi<br>nce de ma part, je déct              | » certifie être présent(e) lors du retour de centre d<br>ixés par le service Jeunesse.                                                                 |
| •••••••••••••••••••<br>entuelle reproduction, i<br>irises dans le cadre du :          | ••••••••••••••••••••••••••••••••••••••                                                                                                    |
| Non 🗆                                                                                 | SIGNATURE DES PARENTS ou<br>DU RESPONSABLE LEGAL                                                                                                    |
| •••••••<br>n enfant à pratiquer les<br>rant le séjour.                                | • • • • • • • • • • • • • • • • • • •                                                                                                    |
| Non 🗆                                                                                 | SIGNATURE DES PARENTS ou<br>DU RESPONSABLE LEGAL «AIMAR»<br>«NAIMA»                                                                                    |
|                                                                                       | entuelle reproduction,<br>rises dans le cadre du<br>Non 🗆<br>n enfant à pratiquer le<br>rant le séjour.<br>Non 🗆                                       |

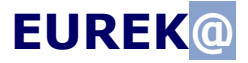

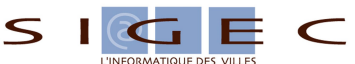

## La gestion des sécurités par profils.

Euréka tient compte des sécurités par profil de Maélis. La même requête peut donner des résultats différents suivant l'utilisateur qui l'exécute.

Dans cette version de démonstration le profil « concepteur » de requêtes a une visibilité sur toutes les activités, toutes les régies et tous les établissements.

Par contre, la visibilité du profil « agent » est plus restreinte.

- Liste des activités visibles par le profil « agent »
  - ACTIVITES DE LOISIR CANOE
  - ACTIVITES DE LOISIR EQUITATION
  - ALSH
  - CENTRE DE LOISIRS DU MERCREDI
  - CENTRE DE LOISIRS VACANCES
- Liste des régies visibles par le profil « agent »
  - REGIE ENFANCE et PETITE ENFANCE
- Liste des établissements visibles par le profil « agent »
  - ANTIDE BOYER ELEMENTAIRE
  - ANTIDE BOYER MATERNELLE
  - JEAN MERMOZ ELEMENTAIRE
  - JEAN MERMOZ MATERNELLE